## คู่มือการใช้ระบบคำขอทั่วไป(ขอเลื่อนสอบ)

1.นักศึกษาเพิ่มไลน์ "งานบริหารการศึกษา อก" เป็นเพื่อน ผ่านเว็บไซต์ <u>https://lin.ee/75mUuGR</u>

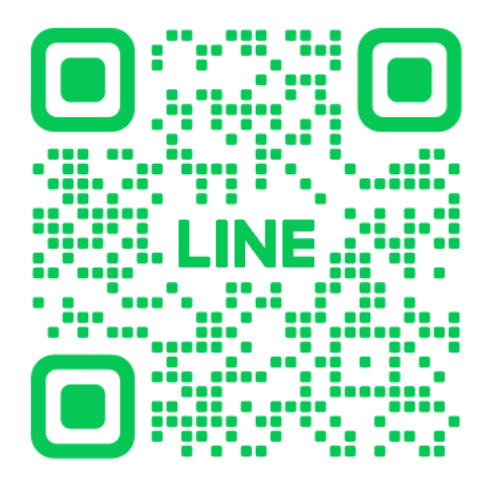

2.คลิกเลือกที่ "Chat"

☆ : ×

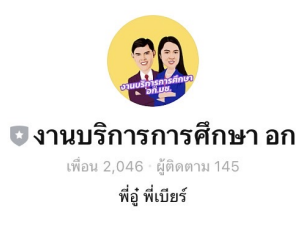

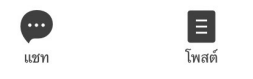

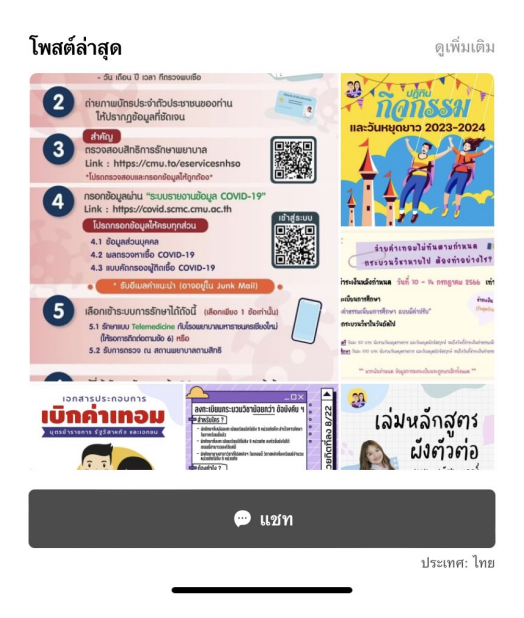

3.เลือก "คำขอทั่วไปออนไลน์"

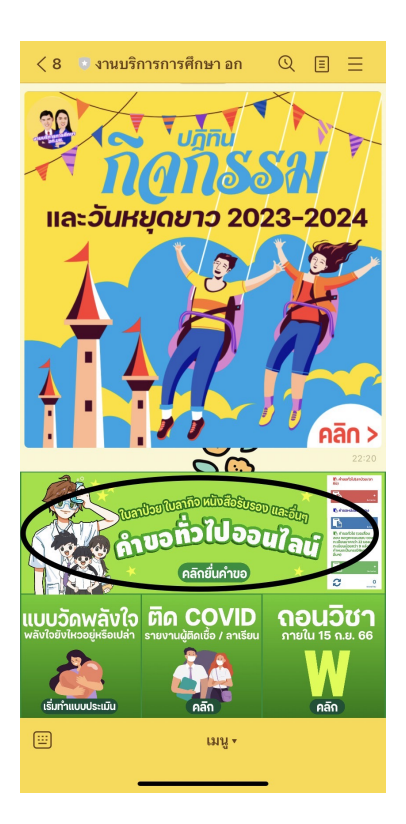

- 4.ให้นักศึกษาเลือกที่เมนู 🗮 มุมขวาบน เพื่อคลิก "เข้าสู่ระบบ"
- 5.Login เข้าสู่ระบบด้วย CMU IT Account (@cmu.ac.th)

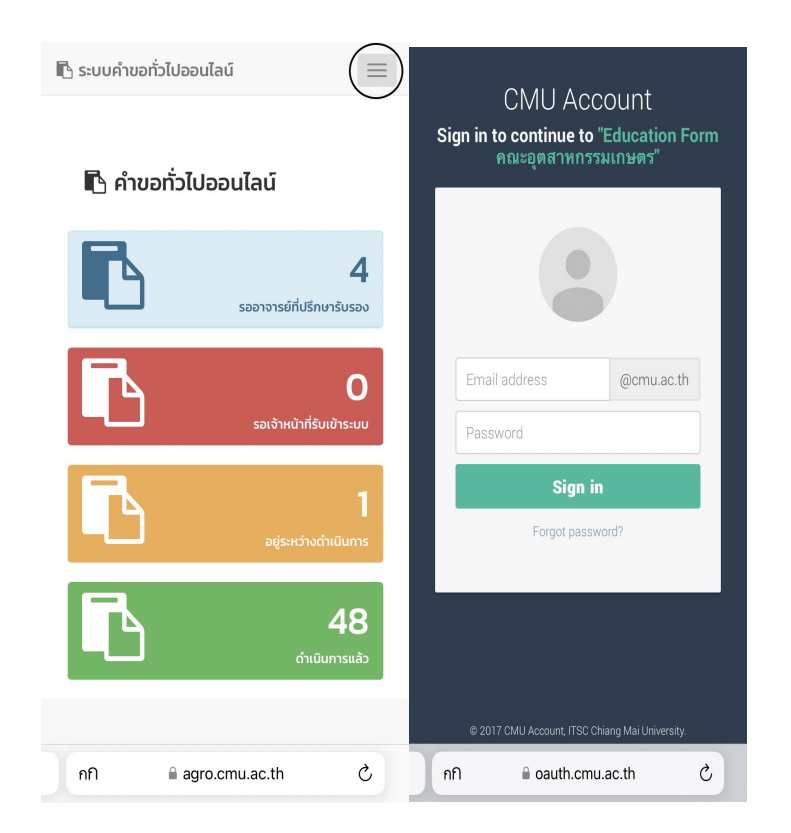

6.เมื่อเข้าสู่ระบบด้วย CMU IT Account สำเร็จ ให้เลือก "คำขอทั่วไป เลือก "ยื่นคำขอ"

| 🖪 ระบบคำขอทั่วไปออนไลน์    |   |
|----------------------------|---|
| 📥 วชิรวิชย์ ผลพัฒนา▼       |   |
| 😤 หน้าหลัก                 |   |
| 🖺 คำขอทั่วไป(ลาป่วย/ลากิจ) | < |
| 🖪 คำขอหนังสือรับรอง        | < |
| 🖺 คำขอทั่วไป               | < |
| ยื่นคำขอ                   |   |
| 🌲 ตั้งค่าการแจ้งเตือน      | < |
| 🕩 ออกจากระบบ               |   |

- 7.กรอกแบบฟอร์มให้ครบถ้วน
- 7.1 ในช่องเขียนที่ กรอกชื่อหอพัก คณะ หรือบ้านเลขที่ เช่น หอพักนักศึกษาชาย 4
- 7.2 เลือกหัวข้อในส่วนเรื่องเป็น **"ขอเลื่อนสอบ"**

| 🗅 คำขอทั่วไป                                | ด คำขอทั่วไป                                |  |  |  |
|---------------------------------------------|---------------------------------------------|--|--|--|
| แบบฟอร์มคำขอทั่วไป                          | แบบฟอร์มคำขอทั่วไป                          |  |  |  |
| คำขอทั่วไป                                  | คำขอทั่วไป                                  |  |  |  |
| เลขที่อ้างอิง · 3621<br>เขียนที่            | เลขที่อ้างอิง : 3621<br>เขียนที่            |  |  |  |
| รับรับระบุขอมูล<br>วันที่ เวลา<br>เรื่อง    | วันที่ เวลา<br>เรื่อง                       |  |  |  |
| ขอเลื่อนสอบ                                 | ขอเลื่อนสอบ                                 |  |  |  |
| <b>เรียน</b> คณบดีคณะอุตสาหกรรมเกษตร        | เรอน คณองเคณ-อุปสาทกรรมเกิดปร               |  |  |  |
| ข้าพเจ้า รหัสประจำ                          | ข้าพเจ้า รหัสประจำ                          |  |  |  |
| ตว เทรศพทมอถอ<br>เบอร์มือถือตัวเลข 10 หลัก  | เบอร์มือถือตัวเลข 10 หลัก                   |  |  |  |
| เป็นนักศึกษาสังกัด สาขา                     | เป็นนักศึกษาสังกัด สาขา                     |  |  |  |
| มีความประสงค์                               | มีความประสงค์                               |  |  |  |
| ขอเลื่อนสอบ                                 | ขอเลื่อนสอบ                                 |  |  |  |
| เพราะ                                       | เพราะ                                       |  |  |  |
| * เลือกเหตุ                                 | * เลือกเหตุ                                 |  |  |  |
| เลือกข้อความต้นแบบและแก้ไขได้ในช่องด้านล่าง | เลือกข้อความต้นแบบและแก้ไขได้ในช่องด้านล่าง |  |  |  |
| 0                                           | 0                                           |  |  |  |
| วิชาที่ลงทะเบียนในภาคการศึกษานี้            | วิชาที่ลงทะเบียนในภาคการศึกษานี้            |  |  |  |
| ชุดข้อมูลจากสำนักทะเบียนฯ                   | ชุดข้อมูลจากสำนักทะเบียนฯ                   |  |  |  |

7.3 กรอกเบอร์มือถือของนักศึกษา

7.4 เลือกเหตุผลของการเลื่อนสอบ (เลือกข้อความต้นแบบและแก้ไขได้ในช่องด้าน)

| 눹 คำขอทั่วไป                                                                                           | 눹 คำขอทั่วไป                                                                                           |  |  |
|----------------------------------------------------------------------------------------------------|----------------------------------------------------------------------------------------------------|--|--|
| แบบฟอร์มคำขอทั่วไป                                                                                     | แบบฟอร์มคำขอทั่วไป                                                                                     |  |  |
| คำขอทั่วไป                                                                                             | คำขอทั่วไป                                                                                             |  |  |
| เลขที่อ้างอิง : 3621<br>เขียนที่<br>* โปรดระบุข้อมูล                                                   | เลขที่อ้างอิง : 3621<br>เขียนที่<br>* โปรดระบุข้อมูล                                                   |  |  |
| วันที่ เวลา<br>เรื่อง                                                                                  | วันที่ เวลา<br>เรื่อง                                                                                  |  |  |
| ขอเลื่อนสอบ                                                                                            | ขอเลื่อนสอบ                                                                                            |  |  |
| เรียน คณบดีคณะอุตสาหกรรมเกษตร<br>ข้าพเจ้า รหัสประจำ<br>ตัว โทรศัพท์มือถือ<br>เบอร์มือคือตัวเลข 10 หลัก | เรียน คณบดีคณะอุตสาหกรรมเกษตร<br>ข้าพเจ้า รหัสประจำ<br>ตัว โทรศัพท์มือถือ<br>เบอร์มือถือตัวเลข 10 หลัก |  |  |
| เข้นนักศึกษาตั้งกัน ดาษา                                                                               | เป็นนักศึกษาสังกัด สาขา                                                                                |  |  |
| ้ขอเลื่อนสอบ                                                                                           | มความบระสงค<br>ขอเลื่อนสอบ                                                                             |  |  |
| เพราะ                                                                                                  | เพราะ                                                                                                  |  |  |
| * เลือกเหตุ                                                                                            | * เลือกเหตุ                                                                                            |  |  |
| เลือกข้อความต้นแบบและแก้ไขได้ในช่องด้านล่าง                                                            | เลือกข้อความต้นแบบและแก้ไขได้ในช่องด้านล่าง                                                            |  |  |
| 0                                                                                                    | 0                                                                                                    |  |  |
| วิชาที่ลงทะเบียนในภาคการศึกษานี้                                                                       | วชาที่สงกะเบยนเนภาคการคกษานั้                                                                          |  |  |
| ชุดข้อมูลจากสำนักทะเบียนฯ                                                                              | ชุดข้อมูลจากสำนักทะเบียนฯ                                                                              |  |  |

7.5 ทำการเลือกและกรอกข้อมูลการขอเลื่อนสอบ เช่น

- ขอเลื่อนสอบกลางภาคกระบวนวิชา 001101 ตอนที่ 072 ในภาคการศึกษาที่ 1 / 2566 เนื่องจากป่วย ด้วยการอาการไข้หวัด รักษาตัวที่คลินิกไผ่ล้อม มช

- ขอเลื่อนสอบกลางภาคกระบวนวิชา 207123 ตอนที่ 002 เนื่องจากมีวันและเวลาสอบตรงกับกระบวน

## วิชา 014511

7.6 แนบไฟล์เอกสารที่เกี่ยวข้อง

| วิชาที่ลงทะเบียนในภาคการศึกษานี้                      | วิชาที่ลงทะเบียนในภาคการศึกษานี้                      |
|-------------------------------------------------------|-------------------------------------------------------|
| ชุดข้อมูลจากสำนักกะเบียนฯ                             | ชุดข้อมูลจากสำนักกะเบียนฯ                             |
| ชุดข้อมูลเพิ่มด้วยตนเอง (กรณ์ไม่มีชุดข้อมูลจากสำนักทะ | ชุดข้อมูลเพิ่มด้วยตนเอง (กรณีไม่มีชุดข้อมูลจากสำนักทะ |
| เบียนฯ)                                               | เบียนฯ)                                               |
| กระบวนวิชา ดอน                                        | กระบวนวีชา ตอน                                        |
| อ.ผู้สอน                                              | อ.หูัสอน                                              |
| เพิ่มวิชาใหม่                                         | เพิ่มวีชาใหม่                                         |
| ໄຟລ໌ແนບ(ຄ້າມี)                                        | ไฟว์แบบ(ด้วยี)                                        |
| เมือกไฟถ์ ไม่ได้เลือกไฟล์                             | เมือกไฟด์ ไม่ได้เลือกไฟล์                             |
| อัพโหลดไฟล์ขึ้นระบบ                                   | อัพโหลดไฟล์ขั้นระบบ                                   |
| จึงเรียนมาเพื่อโปรดพิจารณา อนุมัติ                    | จึงเรียนมาเพื่อโปรดพิจารณา อนุมัติ                    |
| ขอแสดงความนับถือ                                      | ขอแสดงความนับถือ                                      |
| อาจารย์ที่ปรึกษา                                      | อาจารย์ที่ปรึกษา                                      |
| บันทึก ยกเลิก                                         | บันทึก ยกเลิก                                         |

- 7.7 เช็คชื่ออาจารย์ที่ปรึกษา
- 7.8 .เมื่อกรอกข้อมูลครบถ้วนแล้วทำการกด "บันทึก"

| วิชาที่ลงทะเบียนในภาคการศึกษานี้<br>ชุดข้อมูลจากสำนักทะเบียนฯ    | วิชาที่ลงทะเบียนในภาคการศึกษานี้<br>ชุดข้อมูลจากสำนักทะเบียนฯ    |
|------------------------------------------------------------------|------------------------------------------------------------------|
| ชุดข้อมูลเพิ่มด้วยตนเอง (กรณีไม่มีชุดข้อมูลจากสำนักทะ<br>เบียนฯ) | ชุดข้อมูลเพิ่มด้วยตนเอง (กรณีไม่มีชุดข้อมูลจากสำนักทะ<br>เบียนฯ) |
| กระบวนวิชา ตอน<br>องผู้สอน<br>เพิ่มวิชาใหม่                      | กระบวนวิชา ตอน<br>อ.ผู้สอน<br>เพิ่มวิชาใหม่                      |
| ໄຟລ໌ແนບ(ຄ້ານี)                                                   | ໄຟລ໌ແนບ(ຄ້ານี)                                                   |
| เลือกไฟด์ ไม่ได้เลือกไฟล์<br>อัพโหลดไฟลีขึ้นระบบ                 | เลือกไฟล์ ไม่ได้เลือกไฟล์<br>อัพโหลดไฟล์ขึ้นระบบ                 |
| จึงเรียนมาเพื่อโปรดพิจารณา อนุมัติ                               | จึงเรียนมาเพื่อโปรดพิจารณา อนุมัติ                               |
| ขอแสดงความนับถือ                                                 | ขอแสดงความนับถือ                                                 |
|                                                                  |                                                                  |
| อาจารย์ที่ปรึกษา                                                 | อาจารย์ที่ปรีก                                                   |
| อกเก                                                             | BRIAN                                                            |

 8.เมื่อกดบันทึกแล้ว ระบบจะส่งการแจ้งเตือนให้อาจารย์ที่ปรึกษาทราบทาง e-mail (CMU Mail) และ Line (ถ้าลงทะเบียนใช้งาน Line Notify) จากนั้นคำขอจะถูกส่งไปยัง "ขั้นตอนถัดไป"
เมื่ออาจารย์ที่ปรึกษาพิจารณา "อนุมัติ" คำขอให้แล้ว เพื่อแจ้งให้เจ้าหน้าที่กดรับเรื่อง "เพื่อดำเนินการต่อ"
หากต้องการติดตามคำขอทั่วไป(ขอเลื่อนสอบ) ให้คลิกที่ "ติดตามคำขอ"

| 🖪 ระบบคำขอทั่วไปออนไลน์    |   |
|----------------------------|---|
| 🚢 วชีรวิชย์ ผลพัฒนา♥       |   |
| 🖀 หน้าหลัก                 |   |
| 🖺 คำขอทั่วไป(ลาป่วย/ลากิจ) | < |
| 🖪 คำขอหนังสือรับรอง        | < |
| 🖪 คำขอทั่วไป               | < |
| 🛿 ยื่นคำขอ                 |   |
| 🔅 ติดตามคำขอ               |   |
| 🌲 ตั้งค่าการแจ้งเตือน      | < |
| 🕩 ออกจากระบบ               |   |

9.เมื่อเจ้าหน้าที่ดำเนินการเรียบร้อย ระบบจะขึ้นเป็นสีเขียวครบทั้ง 3 ขั้นตอน

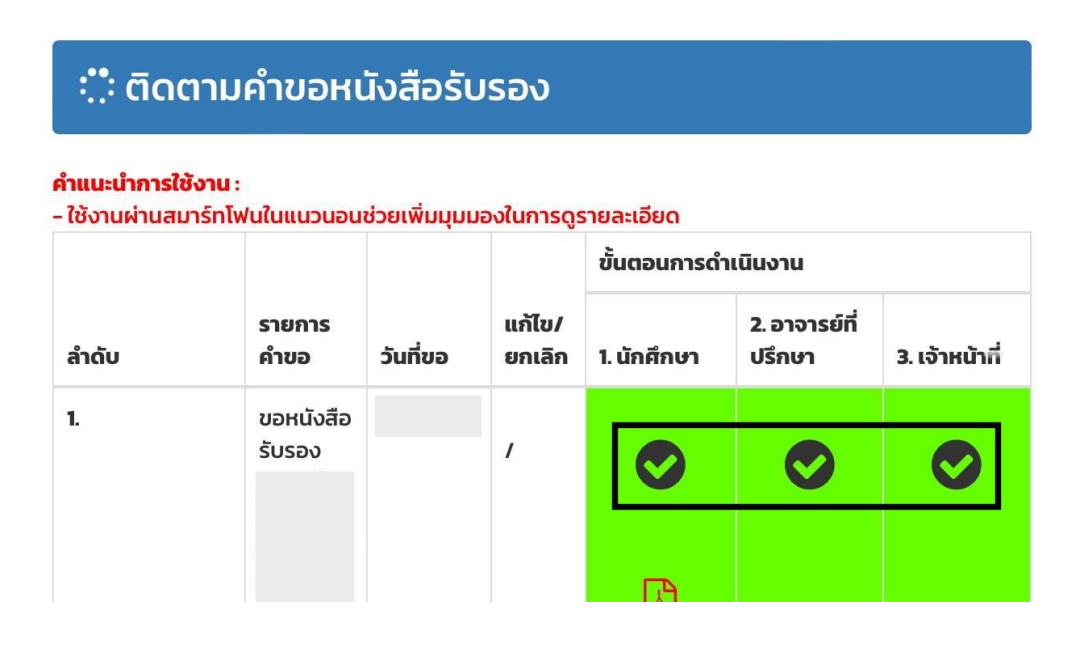

 นักศึกษาสามารถดาวน์โหลดเอกสารต้นเรื่องที่ทางคณะส่งออกไปให้ เพื่อเป็นไว้เป็นหลักฐาน แล้วนำไป ติดต่อกระบวนวิชา แจ้งว่าดำเนินการทำเรื่องขออนุญาตเลื่อนสอบเรียบร้อยแล้ว

| ใช้งานผ่านสมาร์ | ร์ทโฟนในแนวนอน | ່ວຍເพົ່ນນຸນນະ | องในการดูร       | รายละเอียด<br>ขั้นตอนการดำเนินงาน |                         |                |
|-----------------|----------------|---------------|------------------|-----------------------------------|-------------------------|----------------|
| ລຳດັບ           | รายการ<br>คำขอ | วันที่ขอ      | แก้ไข/<br>ยกเลิก | 1. นักศึกษา                       | 2. อาจารย์ที่<br>ปรึกษา | 3. เจ้าหน้าที่ |
| 1.              | ขอหนังสือ      |               | 1                | 0                                 | 0                       | 0              |
|                 |                |               |                  | Ø                                 |                         |                |